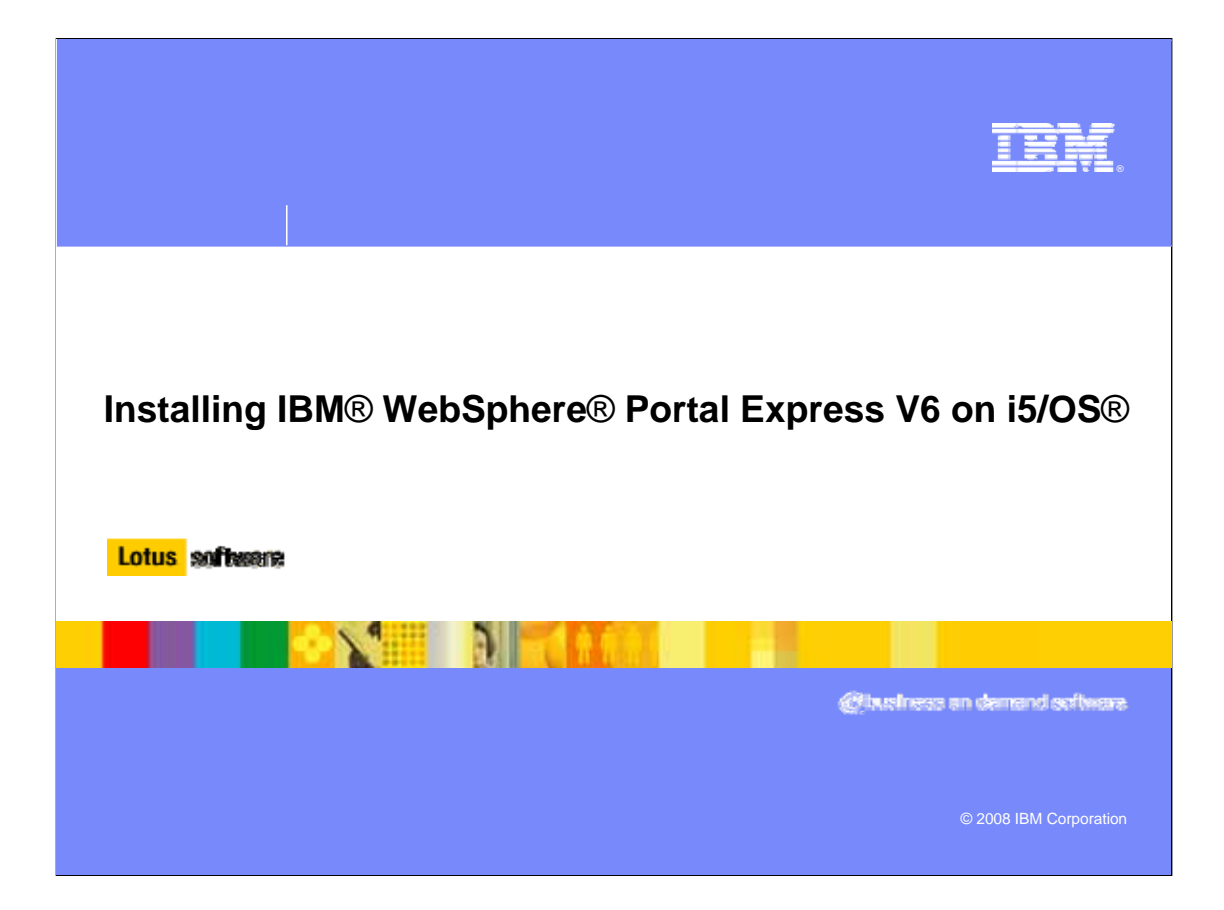

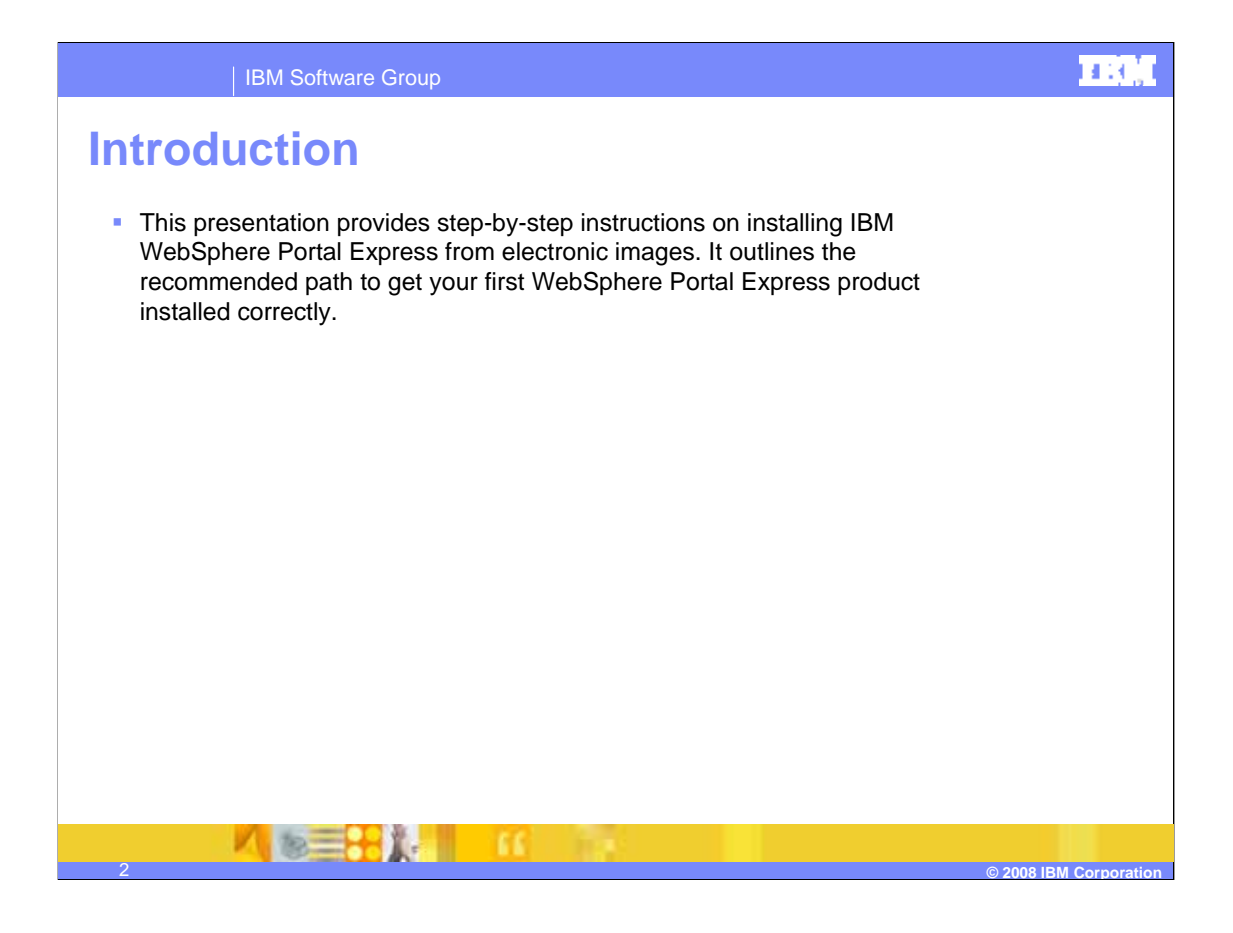

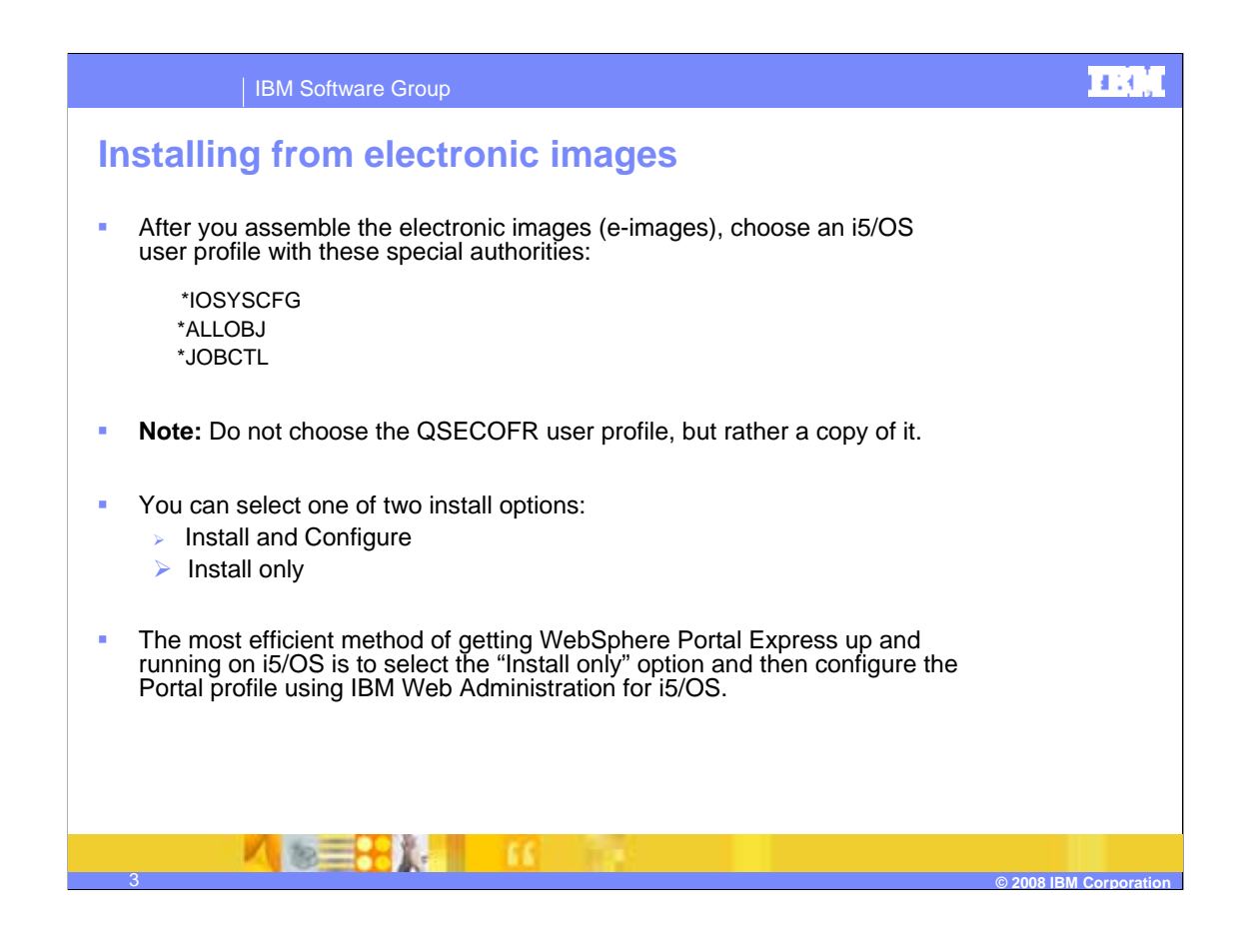

| IBM Software Group                                                                                                    | TROE          |
|----------------------------------------------------------------------------------------------------|---------------|
| Preparation steps (1 through 3)<br>Perform these steps to prepare to install WebSphere Portal Express.                                                                  |               |
| <ol> <li>Start the following subsystems by issuing the following Start Subsystem<br/>(STRSBS) CL commands:</li> </ol>                                                   |               |
| <ul> <li>STRSBS SBSD(QSYSWRK)</li> <li>STRSBS SBSD(QUSRWRK)</li> <li>STRSBS SBSD(QSERVER)</li> <li>STRSBS SBSD(QWAS6/QWAS6)</li> </ul>                                  |               |
| 2. Start the host servers by issuing the STRHOSTSVR SERVER(*ALL) comm                                                                                                   | nand.         |
| <ol> <li>Make sure that you can successfully ping the host name of your System is<br/>machine from the PC you are using to install WebSphere Portal Express.</li> </ol> | )             |
| 4 © 2008 IB                                                                                                    | M Corporation |

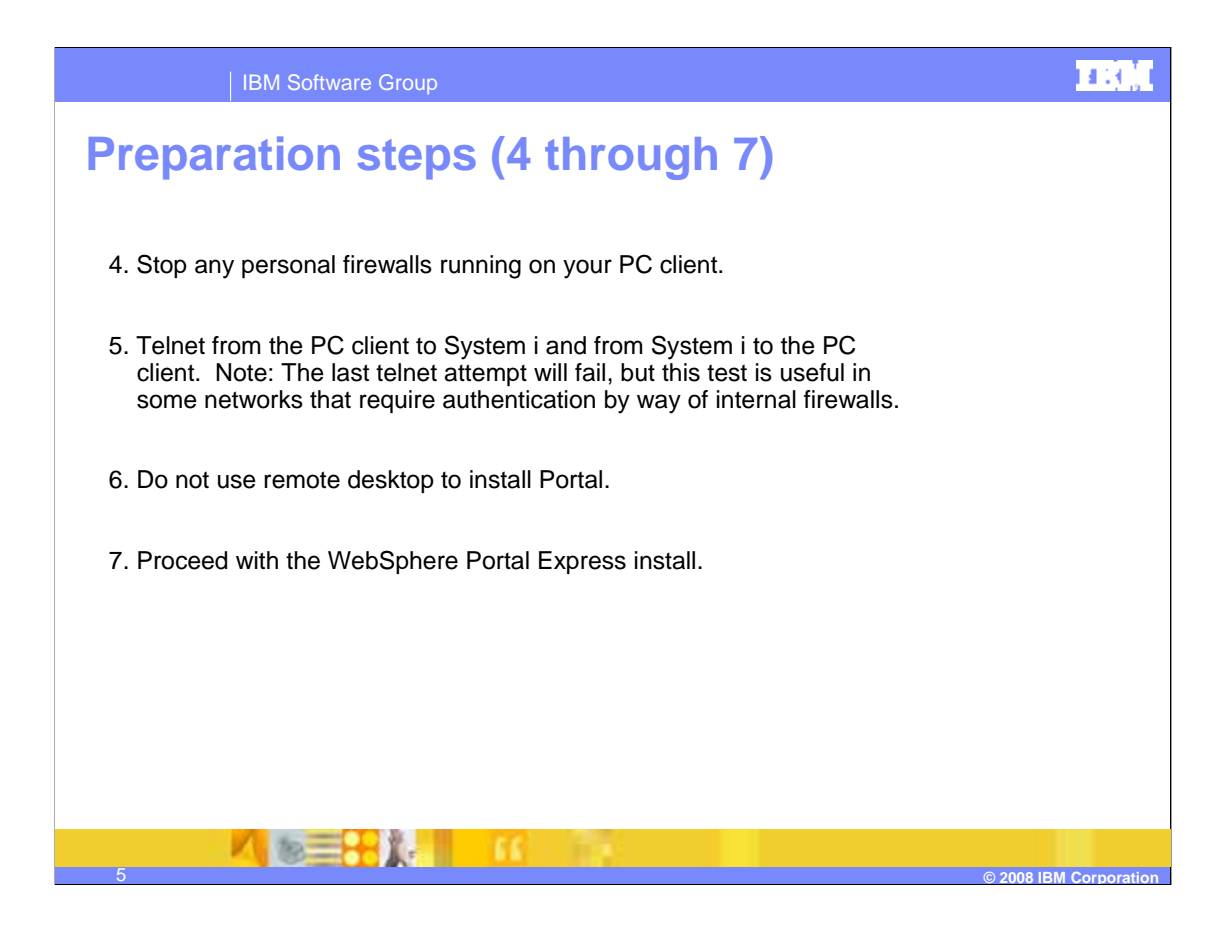

# $\mathbf{H}(\mathbf{Q})$ "Install only" option Perform these steps to launch the "Install only" option, which is the recommended install method. Portal Express 6001 1. From Windows Explorer, change to the directory where you assembled the WebSphere Portal Express product image. Double-click the launchpad 2. file setup.exe.

# Launchpad

- The WebSphere Portal Express launchpad includes links to useful information to get you started such as the Quick Start Guide, prerequisite hardware and software, and product documentation.
- Notice that you can select the language in the upper right corner of the window.
- Use the navigation links on the left to view the information in each panel.

Click Install.

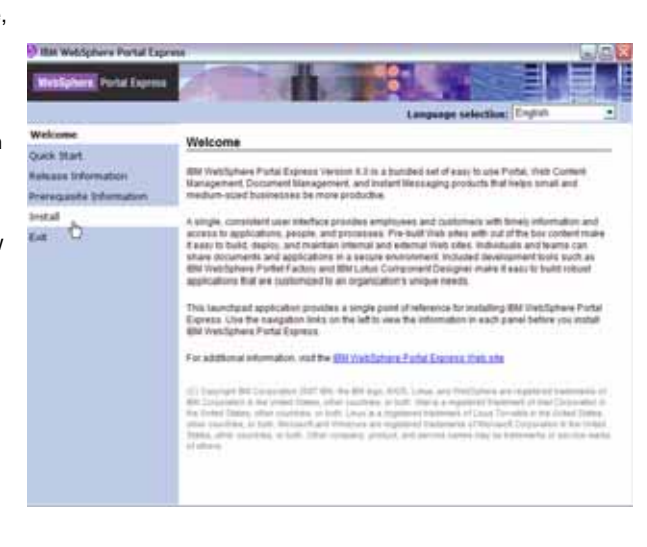

© 2008 IBM Corr

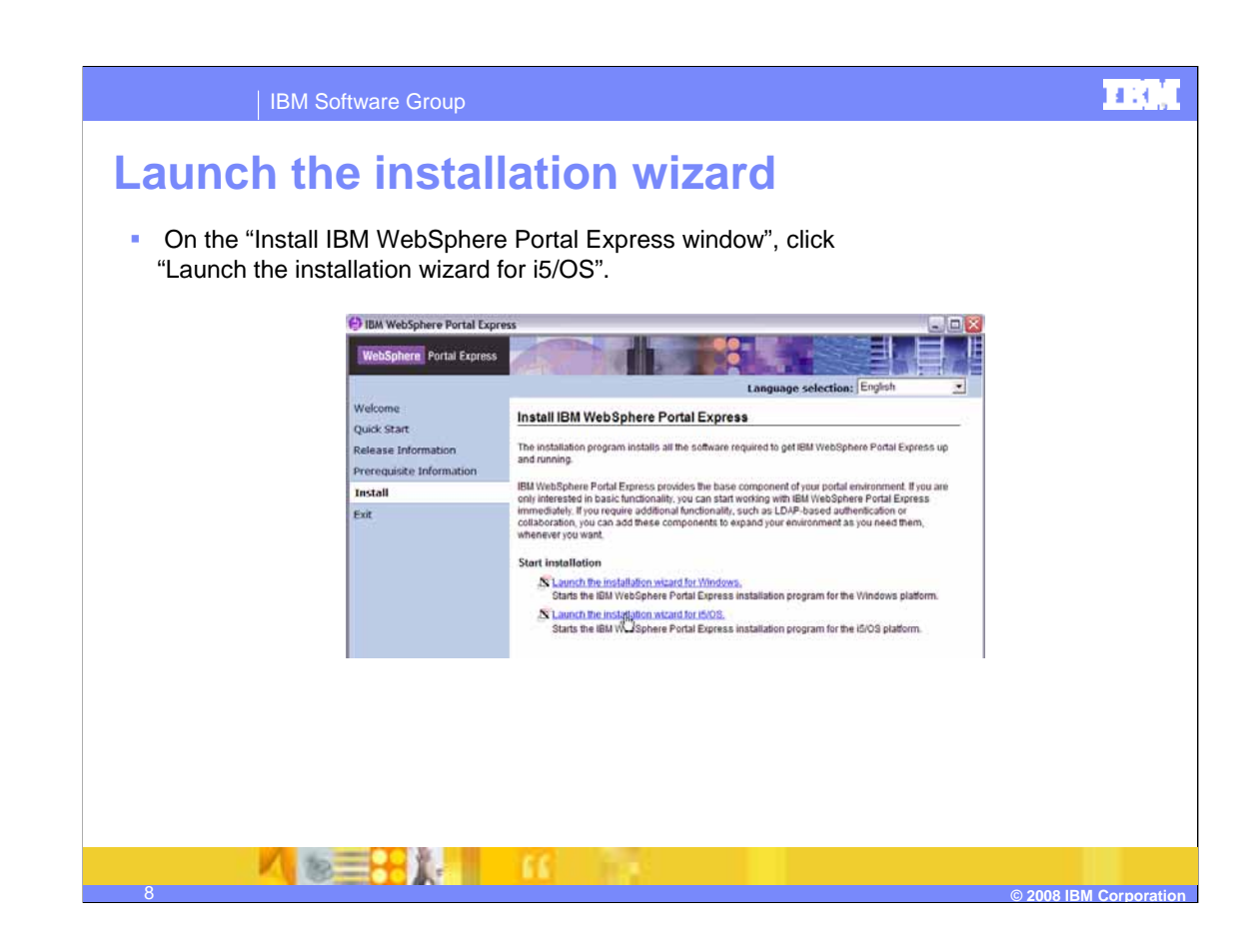

# Signon to the Server • On the "Signon to the Server" window enter this information and then click OK. Important: Do not use the QSECOFR user profile. Signon to the Server $\overline{\times}$ **System**: Your System i fully qualified host name or IP address. 10.10.10.2 System: **User ID**: An i5/OS user profile with ADAN User ID: \*IOSYSCFG, \*JOBCTL, and \*ALLOBJ \*\*\*\*\*\* Password: authorities. OK Cancel > Password: The user ID's password. Tip: You will not receive an error if you enter the wrong user ID or password in the "Signon to the Server" window. 1 18=

IBM Software Group

1111

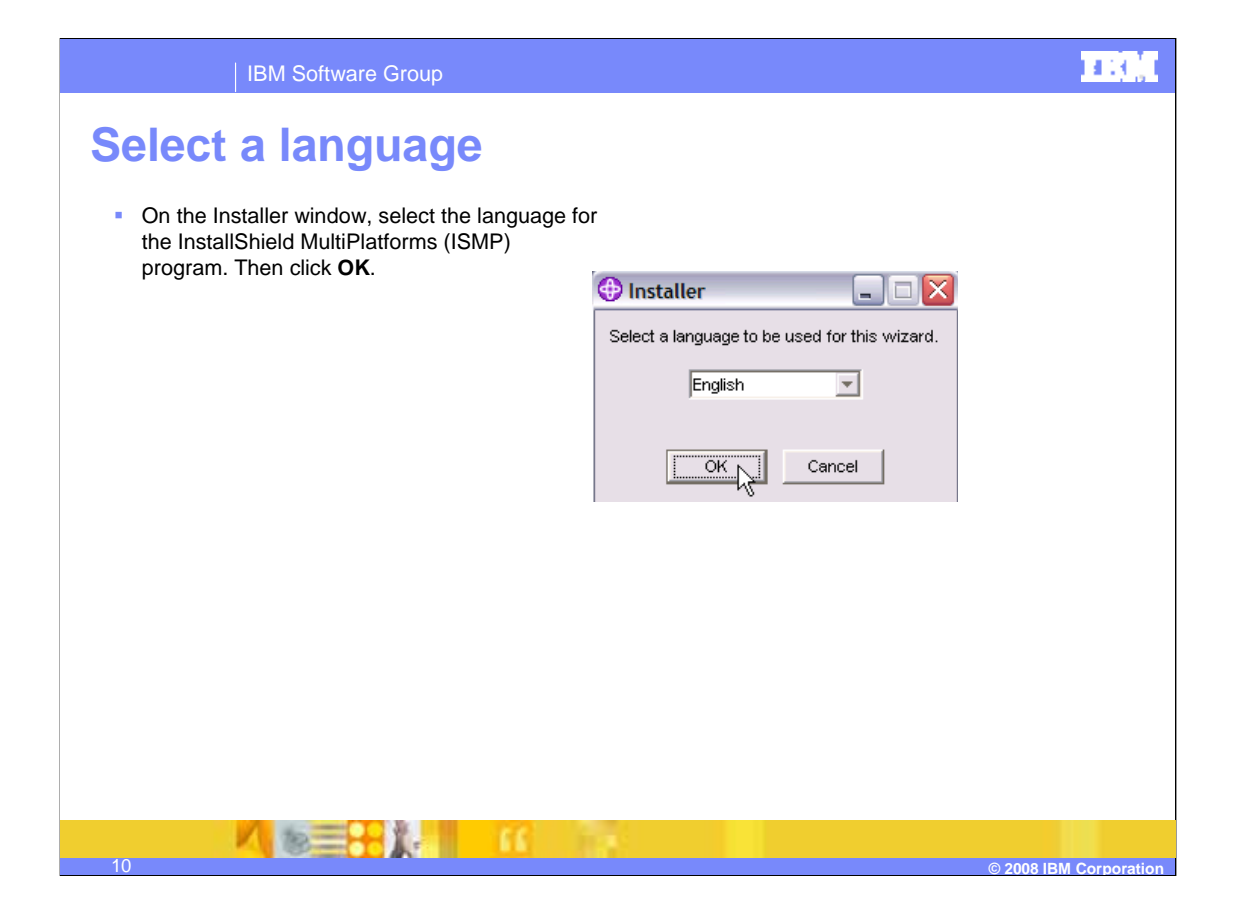

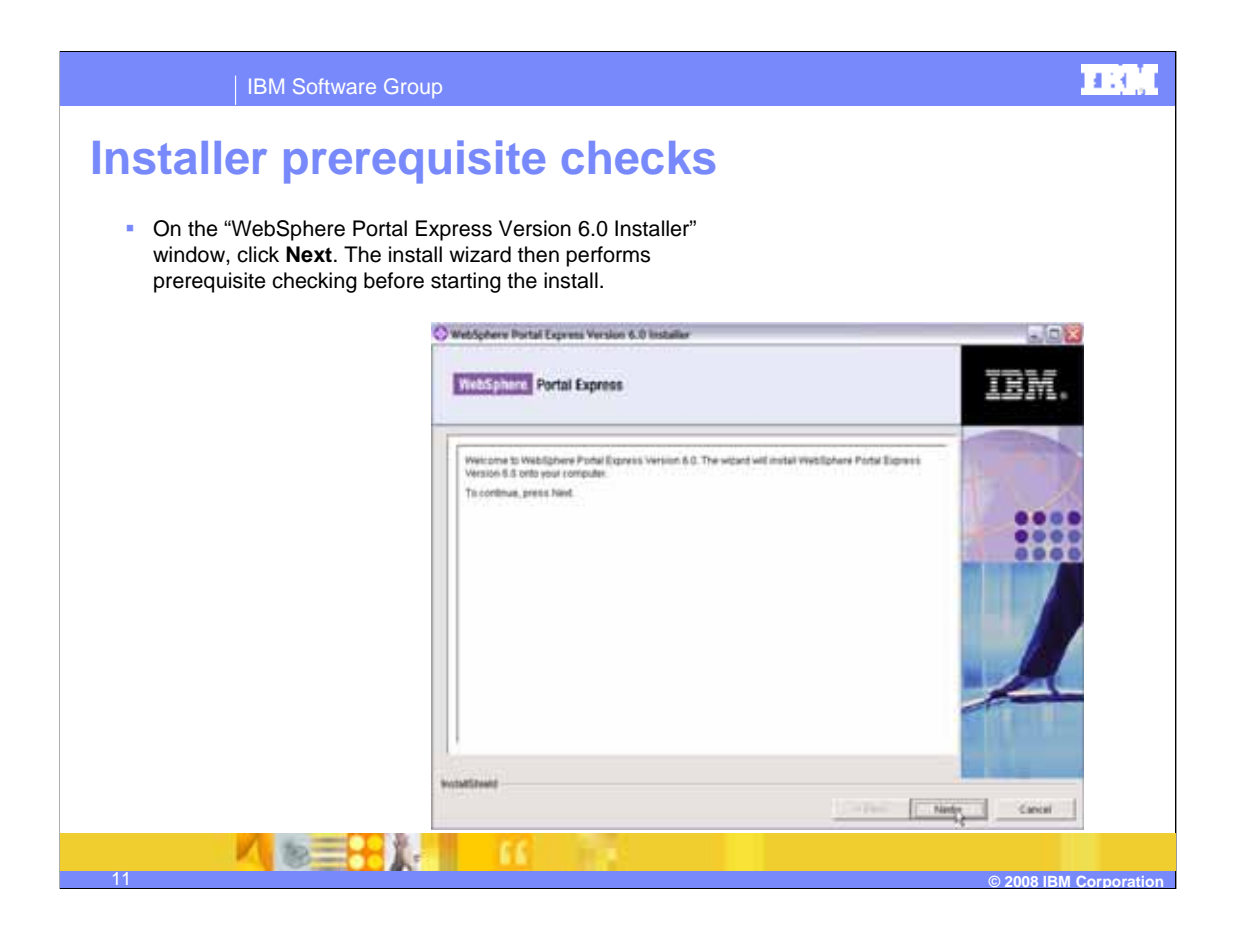

| IBM Software Group                                                                                                    |                        |
|----------------------------------------------------------------------------------------------------|------------------------|
| Accept software license agreement     On the "Software License Agreement" window, accept the license terms and click Next.                                                                                                    |                        |
| WebSphere Portal Express Version 6.0 Installer                                                                                                    |                        |
| WebSphere Portal Express                                                                                                    |                        |
| Bothware License Agreement         Prease read the following license agreement carefully.         International Program License Agreement         Part 1 - General Terms         Dy Downe, ADD, Strakulun, Corpinko, ACCESSINO, OR USEND THE PROGRAM YOU ADDREE TO<br>THESTING OF THEIR ADDRELMENT IS YOU AND REACOSTINIO THESE TERMS ON BEAMAN THE AT YOU ADDREE TO<br>PHENTERMS OF THEIR ADDRELMENT IS YOU AND REACOSTINIO THESE TERMS ON BEAMANT THAT YOU THEORET TO<br>HENTERMS OF THEIR ADDRELMENT IS YOU AND REACOSTINIO THESE TERMS ON BEAMANT THAT YOU THE<br>PRESSON RA COMPANY OR OTHER LICEAU, ENTITY YOU FERENCE SUPER YOU HAVE ADDREE TO<br>HENTER TO THEIR ADDRELMENT IS YOU AND REACOSTINIO THESE TERMS. IF<br>YOU DO NOT ADDREE TO THEIR TERMS.         - DO NOT COWNL, OAD, INSTALL, COPY, ACCESS, OR USE THE PROORAM, AND<br>I. PROMPTLY RETURN THE PROGRAM AND PROOF OF ENTITLEMENT TO THE PARITY FROM WHOM |                        |
| InstallShield                                                                                                    |                        |
| 12                                                                                                    | © 2008 IBM Corporation |

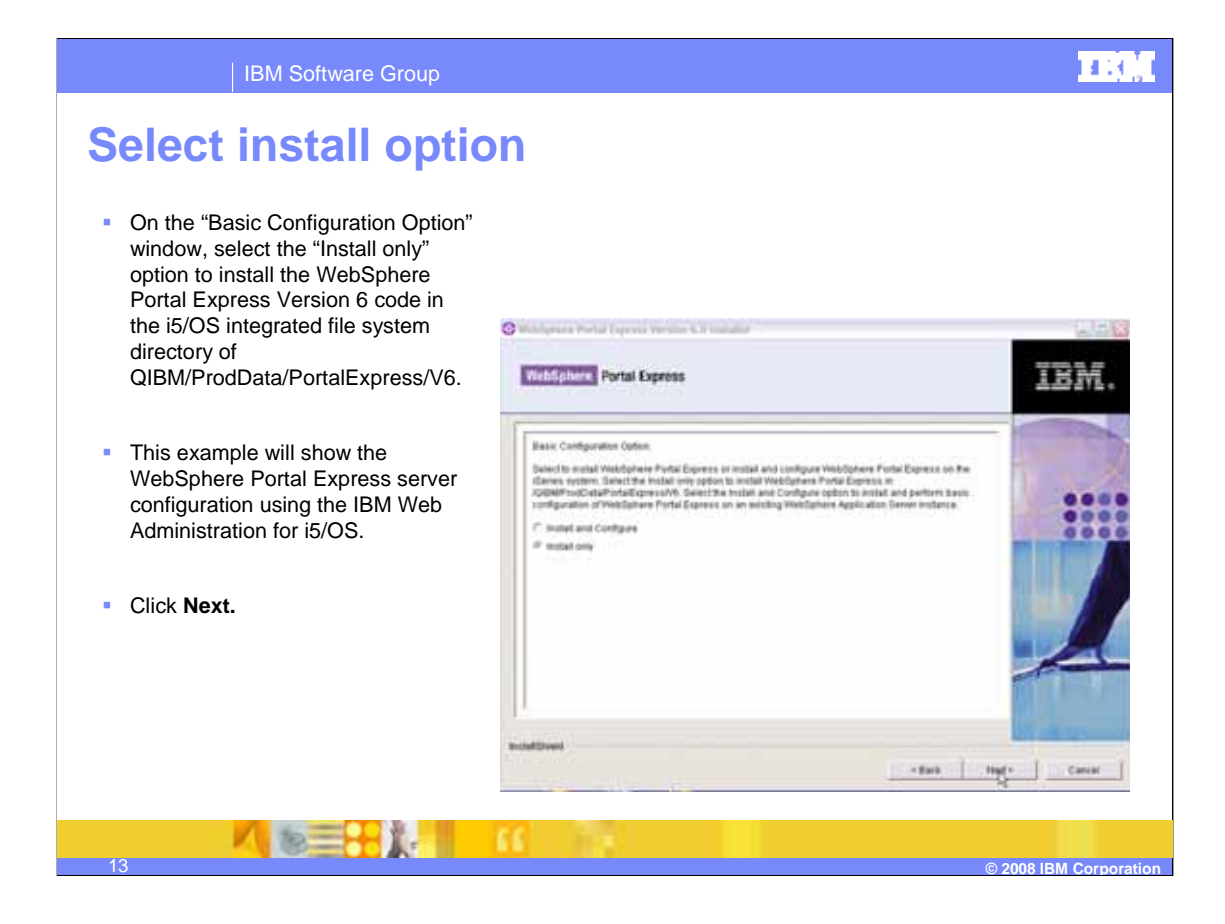

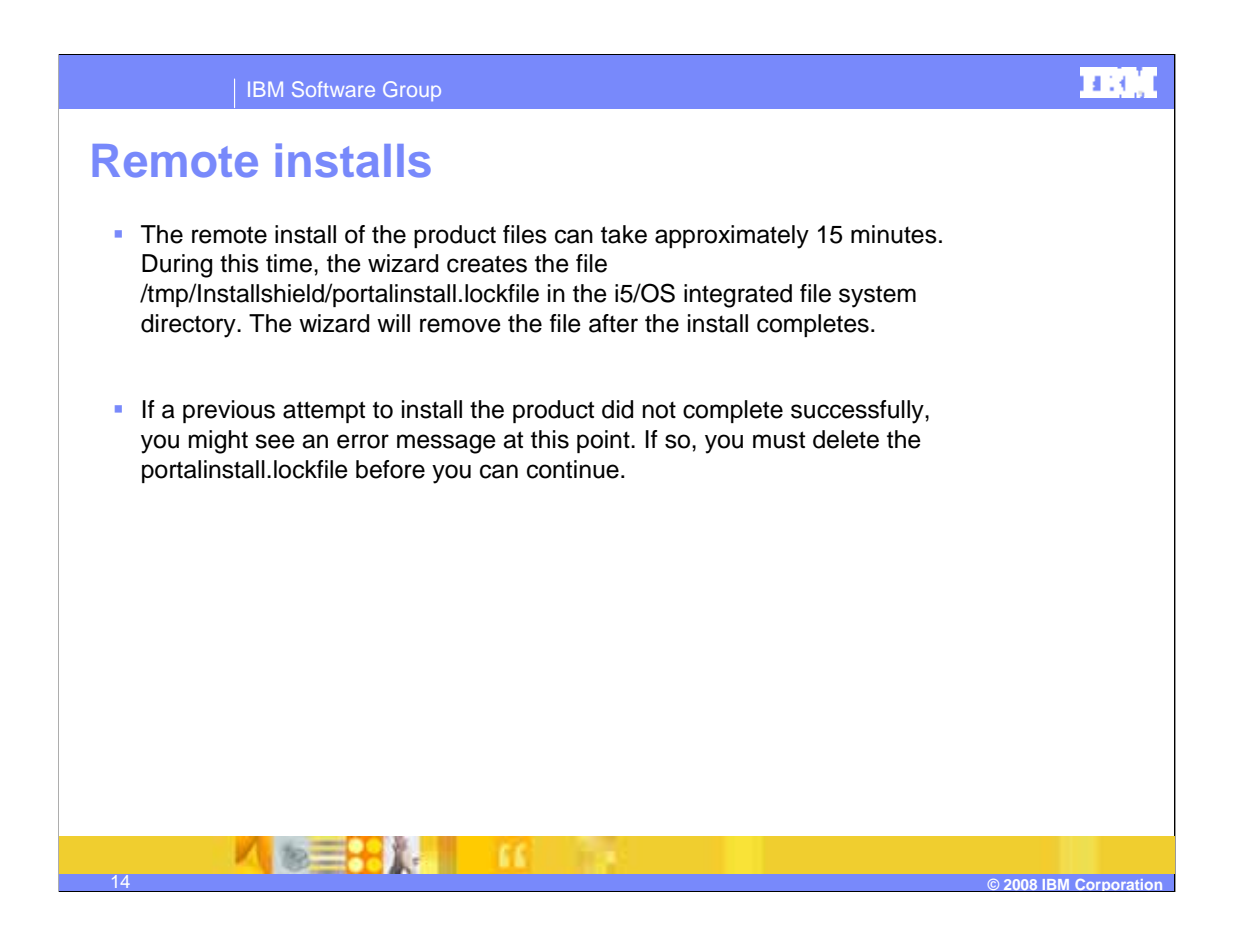

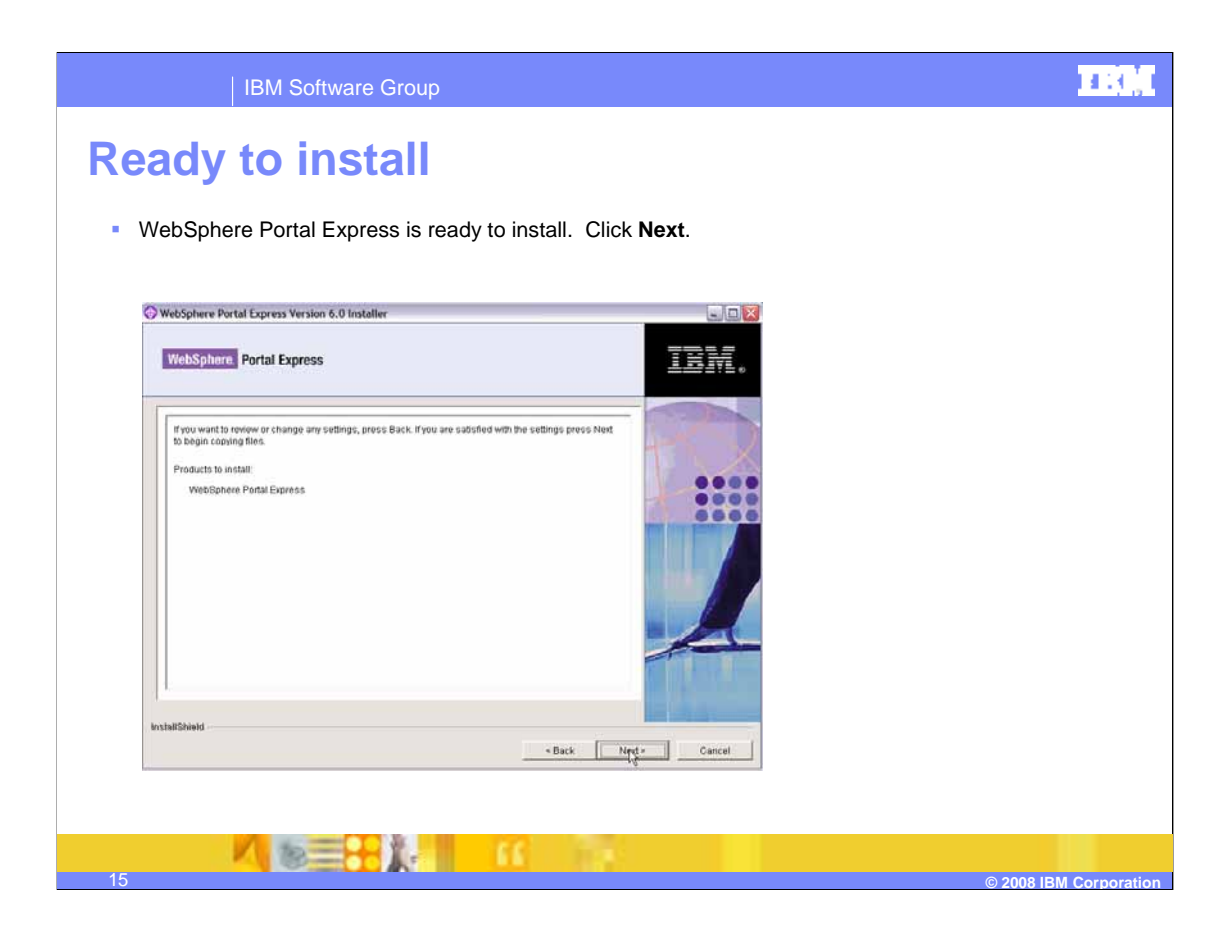

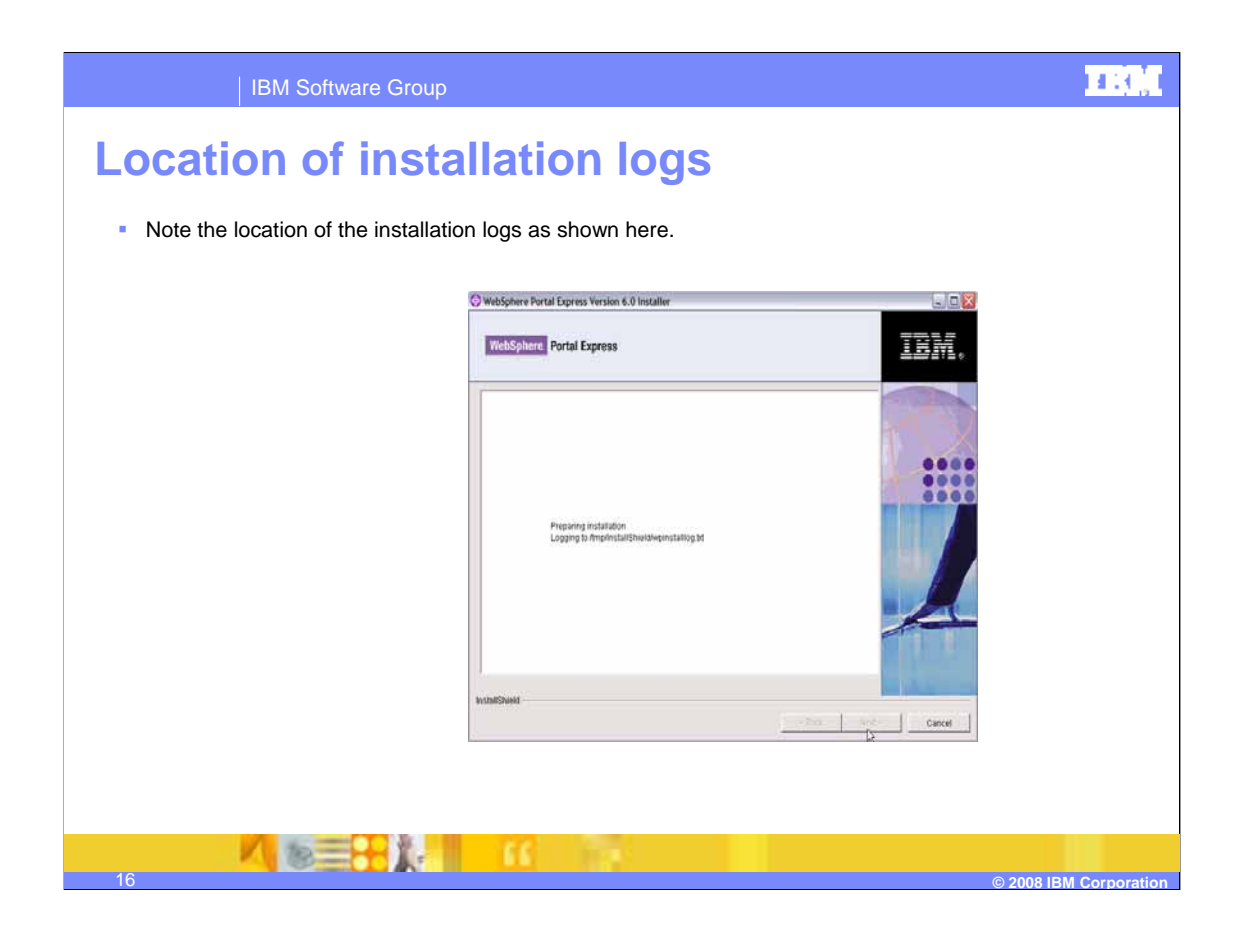

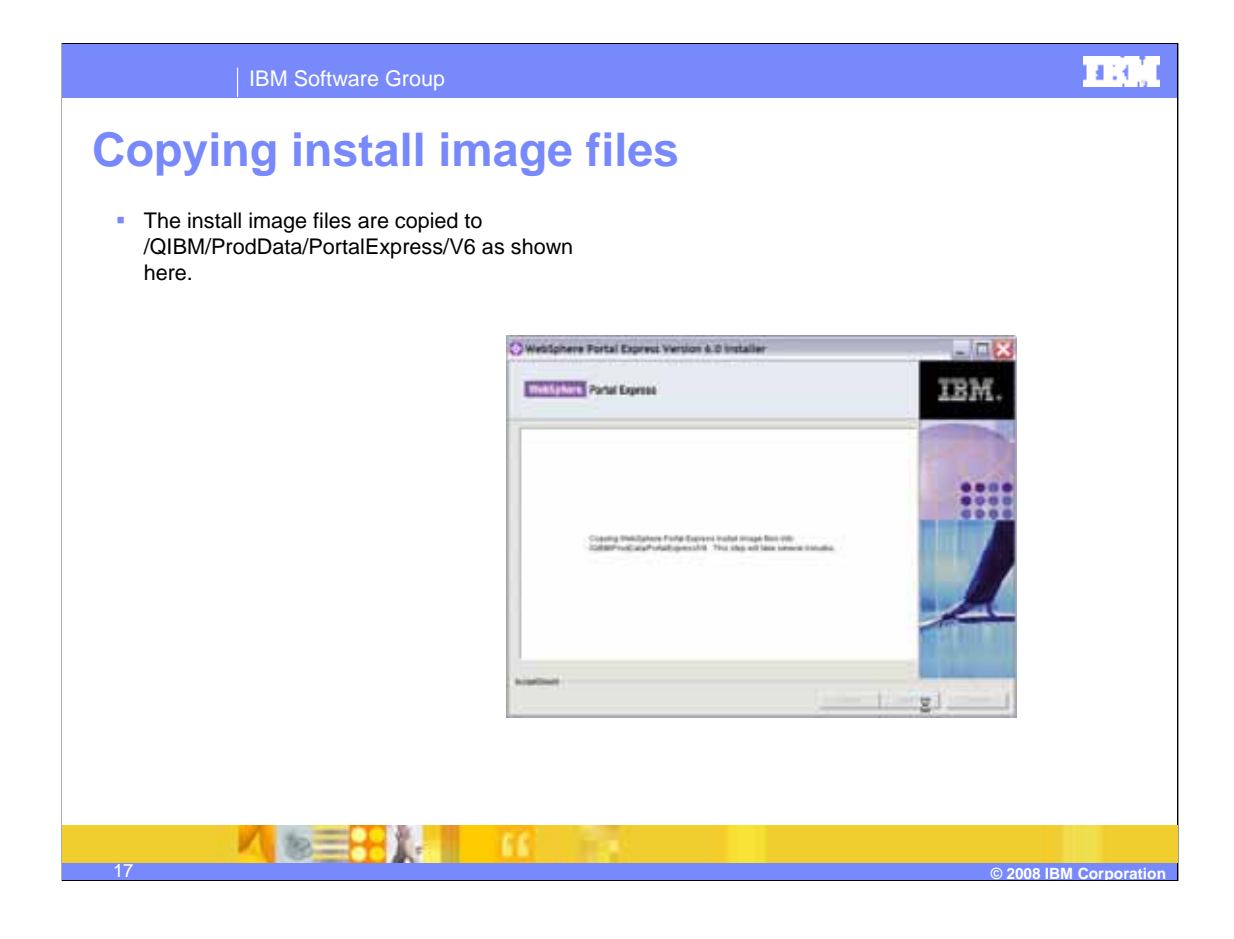

# <page-header><page-header><page-header><text><text><text><image>

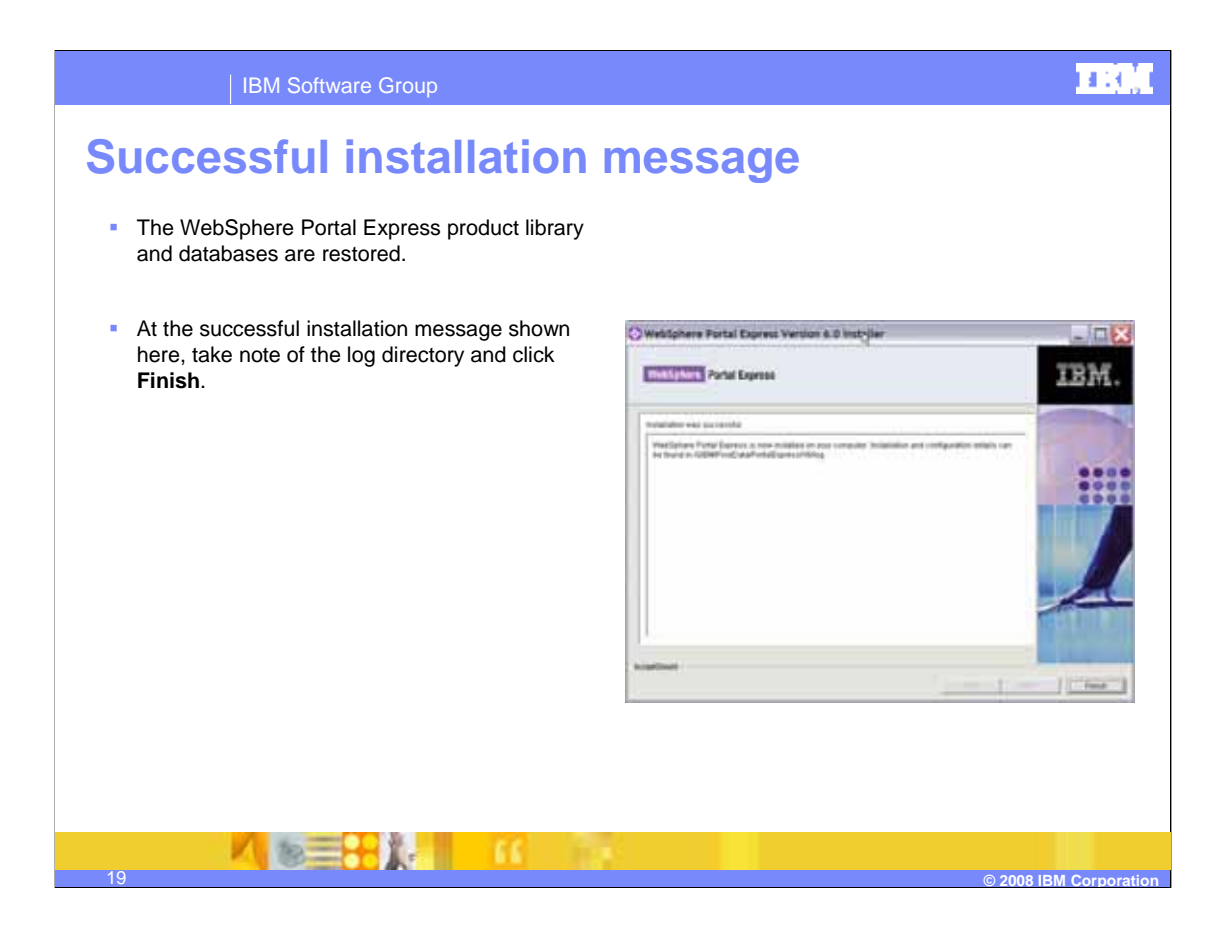

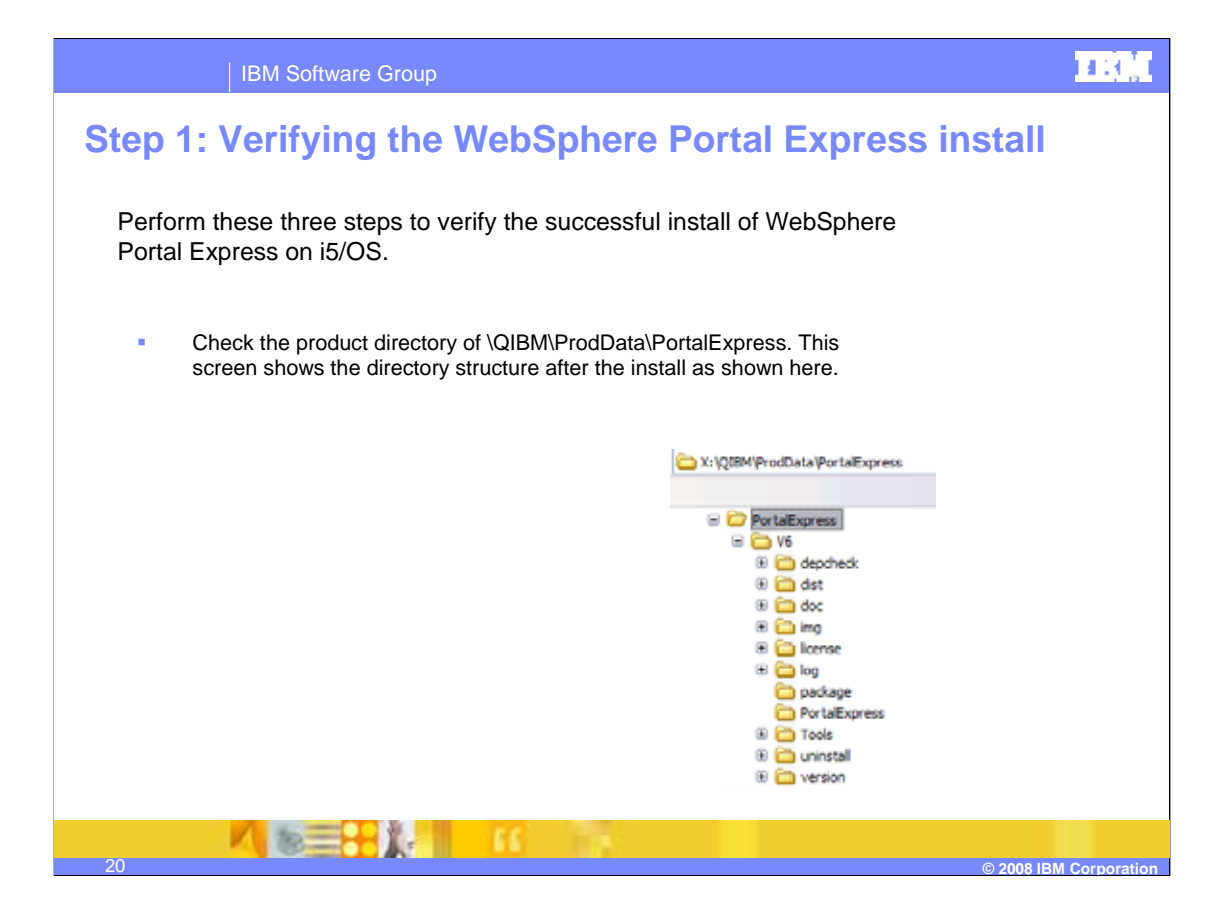

| IBM Software Group                                                                                                    |                                                                                                    |                                                                                       |                                                                                                    |                                                                                                    | TRUE                                                                                                    |
|----------------------------------------------------------------------------------------------------|----------------------------------------------------------------------------------------------------|---------------------------------------------------------------------------------------|----------------------------------------------------------------------------------------------------|----------------------------------------------------------------------------------------------------|----------------------------------------------------------------------------------------------------|
| <ul> <li>Verify that WebSphere Portal Express</li> <li>a. Start iSeries® Navigator</li> <li>b. Right-click the name of your System</li> <li>c. Select Inventory &gt; Collect</li> <li>d. Select Software and click OK</li> <li>e. Expand Management Central and f. Double-click the name of your System</li> <li>g. Double-click Configuration and Se</li> <li>b. Double-click Software Inventory</li> </ul> | ebSphere Pe<br>ss shows up in the i5/<br>n i machine<br>double-click Endpoint S<br>em i machine<br>rrvices                                                                                                    | OS sof                                                                                | I Express inst<br>tware inventory.                                                                                                    | all                                                                                                    |                                                                                                    |
| i Double-click Installed Products                                                                                                    | Product                                                                                                    | Ontion                                                                                | Component                                                                                                    | Pelease                                                                                                    | Statuc                                                                                                    |
| There should be an entry of WebSphere<br>Portal Express V6.0 as shown here.                                                                                                    | 5724/23           \$724/23           \$724/23           \$724/23           \$733/d7           \$733/d7           \$733/d7           \$733/d7           \$733/d7           \$733/d7           \$733/d7           \$733/d7           \$733/d7           \$733/d7           \$733/d6           \$733/d60           \$733/d60           \$733/d60           \$733/d60           \$733/d61           \$733/d61           \$733/d61           \$733/d61           \$740/d50/here Portal Express Version 6.0           WebSphere Portal Express Version 6.0 | Base<br>1<br>Base<br>Base<br>1<br>12<br>Base<br>1<br>Base<br>2<br>3<br>Base<br>1<br>2 | IBM WebSphere Portal Express 6.0.0.1 Series<br>IBM WebSphere Portal Express 6.0.0.1 Files<br>IBM WebSphere Portal for Multiplatforms 6.0.0 | v7r5m0<br>v7r5m0<br>v7r0m0<br>v7r0m2<br>v7r0m2<br>v7r0m2<br>v7r0m2<br>v7r0m2<br>v7r0m2<br>v6r0m0<br>v6r0m0<br>v6r0m0<br>v6r0m0<br>v6r0m0<br>v6r0m0<br>v6r1m0<br>6.0.0.1<br>6.0.0.0 | Installed<br>Installed<br>Installed |
| 21                                                                                                    | 16                                                                                                    |                                                                                       | © 2                                                                                                    | 2008 IBN                                                                                                    | I Corporation                                                                                                    |

# Step 3: Verifying the WebSphere Portal Express install

Check the installation logs.

| Log me name                                                    | Description                                                                                                    | Problem symptoms                                                                                                    |
|----------------------------------------------------------------|----------------------------------------------------------------------------------------------------|----------------------------------------------------------------------------------------------------|
| wpinotallog.txt                                                | Contains trace information that is<br>generated by the installation<br>program.                                                                                                    | Check this log if the WebSphere<br>Portal Express installation stops<br>before successful completion.                                                         |
| vpinstallog_base.txt                                           | This file contains a copy of<br>wpinstalling bt before configuring.                                                                                                    | Check this log if the WebSphere<br>Portal Express configuration onto a<br>WebSphere Application Server<br>base profile stops before<br>successful completion. |
| installmessages.txt                                            | Contains messages that are<br>generated during installation.                                                                                                    | Check this log for errors generated during installation.                                                                                                    |
|                                                                |                                                                                                    |                                                                                                    |
| Log file name                                                  | Description                                                                                                    | Problem symptoms                                                                                                    |
| installtraces1.txt<br>installtraces2.txt<br>installtraces3.txt | Contain trace information<br>generated by the dependency<br>checking function. Output is added<br>to installtraces1.txt until it reaches                                                                                                | Check these files if there are<br>problems with component<br>discovery and dependency<br>checking.                                                            |
|                                                                | a predefined size, at which point<br>output goes into installtraces2.bt<br>and then into installtraces3.bt.<br>When installtraces3.txt is full,<br>output reverts to installtraces1.bt<br>and overwrites previous trace<br>information. |                                                                                                    |

# 

© 2008 IBM Cor

# **Common install problems**

### Prerequisites not verified properly

These issues are related to prerequisite products, missing PTFs, or PTFs in Failed status or "Not Installed" status. Verify the prerequisite products and PTFs immediately before performing the WebSphere Portal Express install and configuration.

### Problems extracting electronic product images

These issues are related to problems downloading or extracting the electronic product images. For example, if you are installing from electronic images and you are prompted to install the next CD, this is a symptom that there is a problem with the files extracted in your download directory.

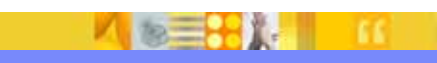

# **HRO**

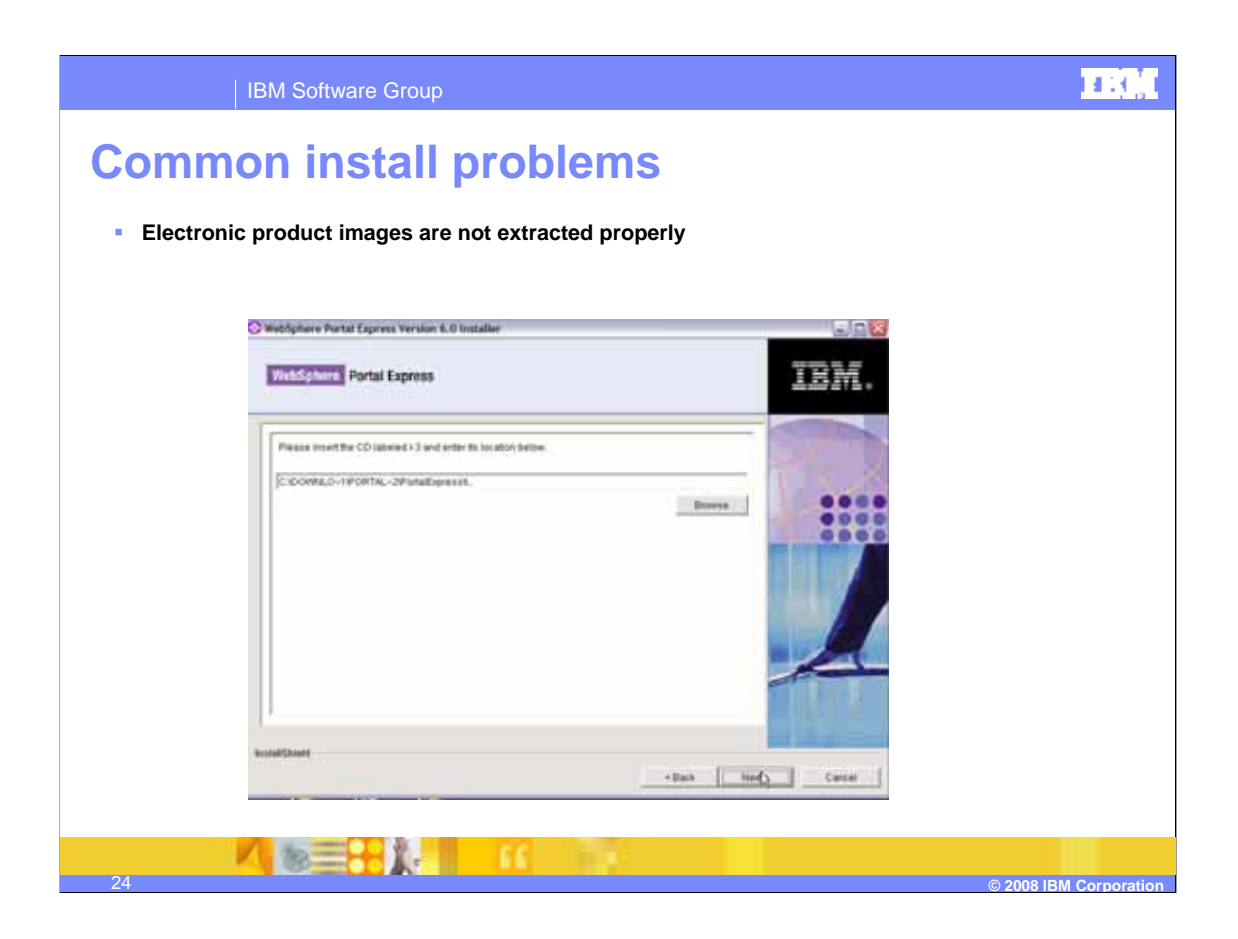

# **Common install problems**

### Corrupt archive directories

One or more archive subdirectories in the \QIBM\ProdData\PortalExpress\V6\img directory is empty or has a file size of zero bytes. The example below shows archive1 being corrupted (empty) as an example of this problem.

| Folders                                                                                                    | × |  |
|----------------------------------------------------------------------------------------------------|---|--|
| Compare Sector Sector Sec |   |  |
| 🖼 🛄 Vo                                                                                                    |   |  |
| E 🛅 dist                                                                                                    |   |  |
| 🗉 🧰 doc                                                                                                    |   |  |
| 🕀 🧰 ing                                                                                                    |   |  |
| archive1                                                                                                    |   |  |
| archive3                                                                                                    |   |  |
| archive4                                                                                                    |   |  |
|                                                                                                    |   |  |
|                                                                                                    |   |  |
|                                                                                                    |   |  |
|                                                                                                    |   |  |
|                                                                                                    |   |  |
|                                                                                                    |   |  |
|                                                                                                    |   |  |
|                                                                                                    |   |  |
|                                                                                                    |   |  |
|                                                                                                    |   |  |
|                                                                                                    |   |  |
|                                                                                                    |   |  |
|                                                                                                    |   |  |
|                                                                                                    |   |  |
|                                                                                                    |   |  |
|                                                                                                    |   |  |

# Page 25 of 12

H H

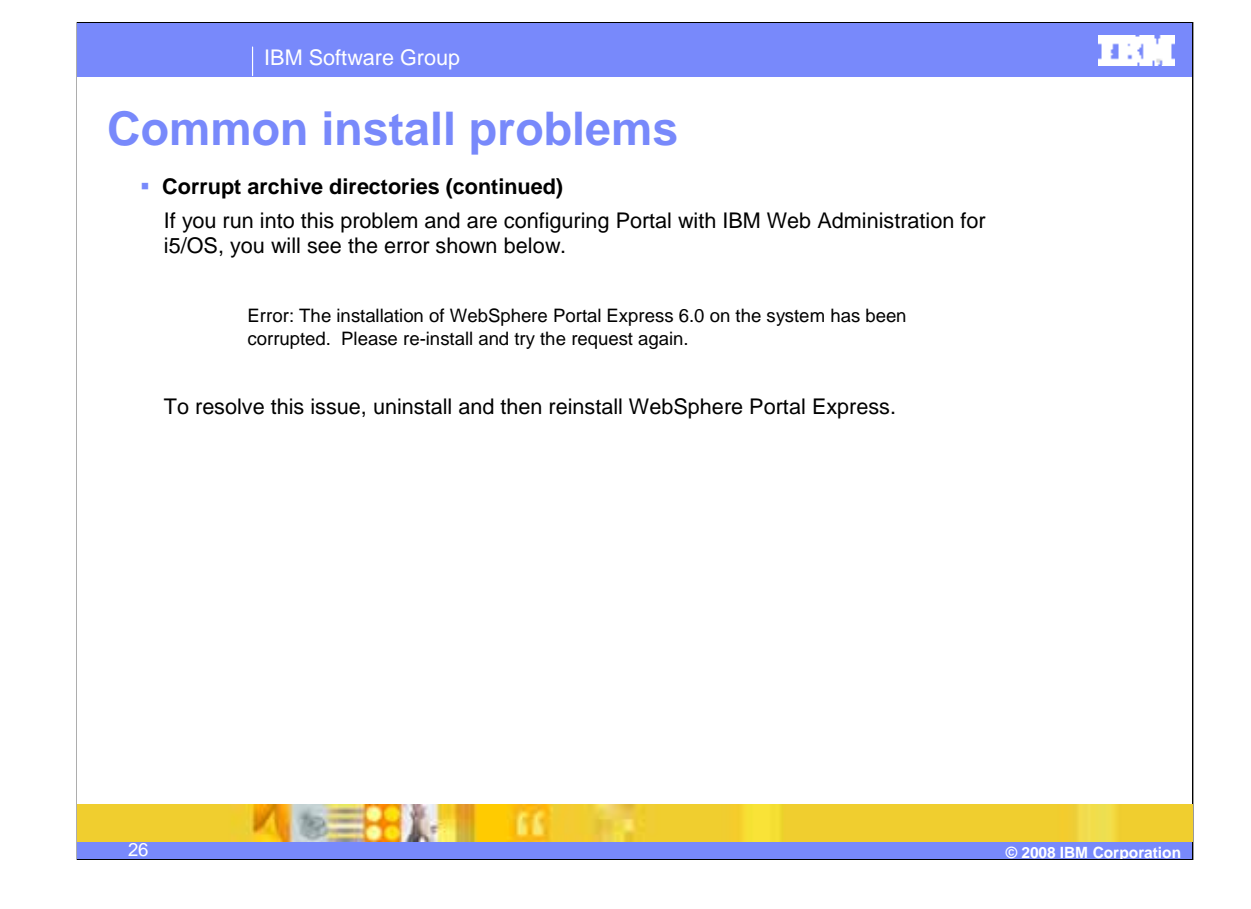

# 

@ 2008 IBM Cor

# **Common install problems**

### WebSphere Portal Express install does not start after failed install attempt

When the WebSphere Portal Express install begins, the file /tmp/Installshield/portalinstall.lockfile is created in the i5/OS integrated file system and is removed after the install completes. If a previous attempt to install the product has not finished successfully, you might see an error message or notice that the installation does not proceed. If the file /tmp/Installshield/portalinstall.lockfile exists on your system, delete it before starting a new install.

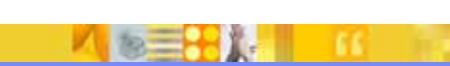

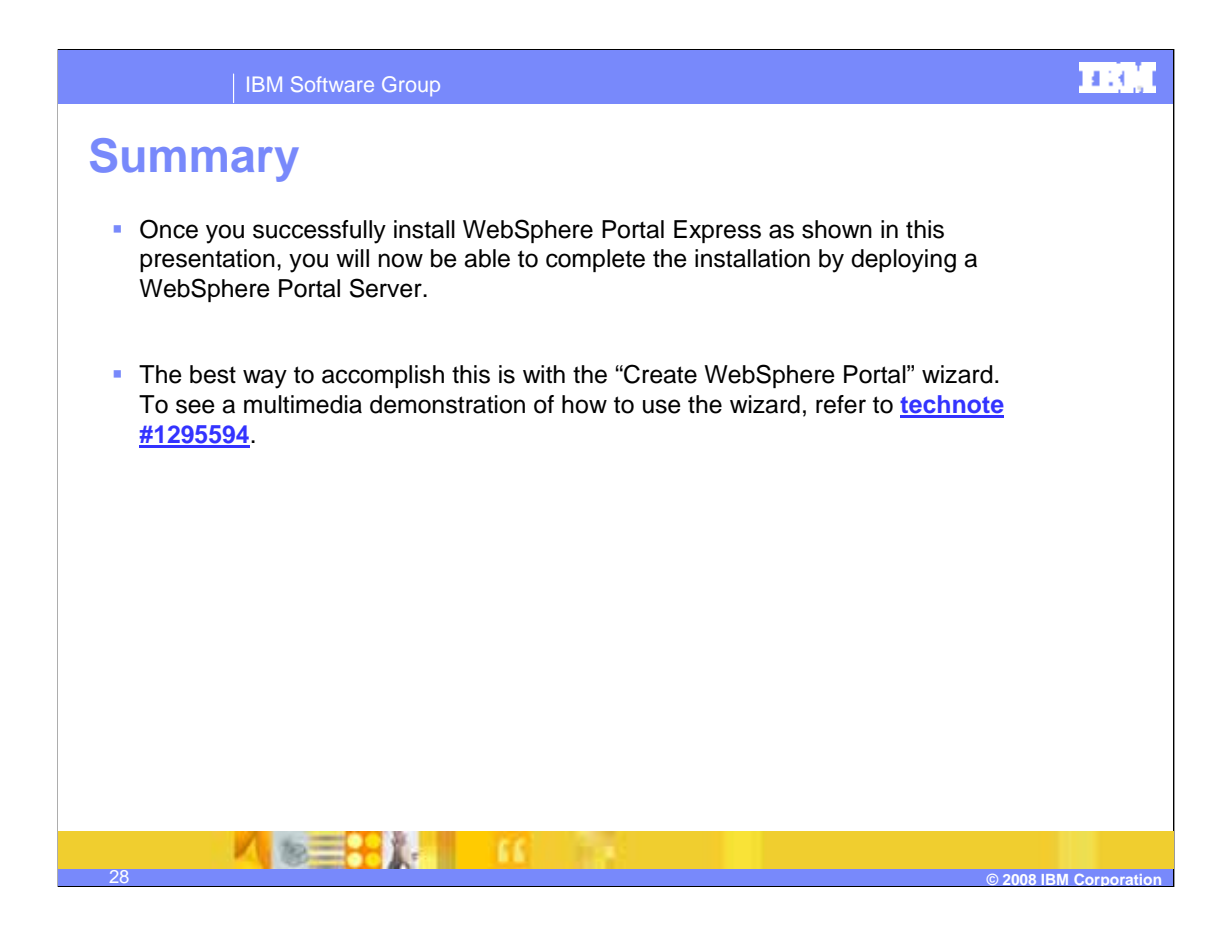

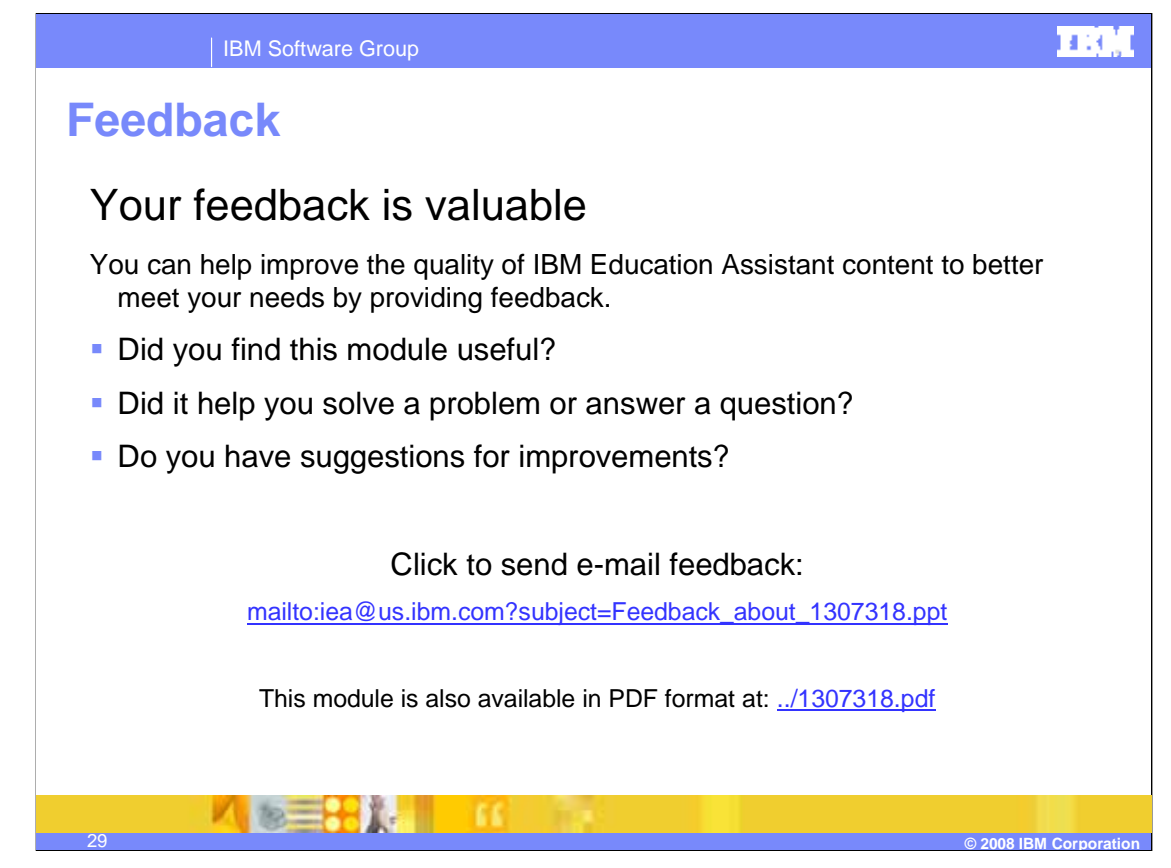

You can help improve the quality of IBM Education Assistant content by providing feedback.

# HI GU

© 2008 IBM Corp

# Trademarks, copyrights, and disclaimers

The following terms are trademarks or registered trademarks of International Business Machines Corporation in the United States, other countries, or both:

Express i5/OS iSeries Perform System i WebSphere

A current list of other IBM trademarks is available on the Web at http://www.ibm.com/legal/copytrade.shtml

Windows, and the Windows logo are registered trademarks of Microsoft Corporation in the United States, other countries, or both.

Product data has been reviewed for accuracy as of the date of initial publication. Product data is subject to change without notice. This document could include technical inaccuracies or typographical errors. IBM may make improvements or changes in the products or programs described herein at any time without notice.

Information is provided "AS IS" without warranty of any kind. THE INFORMATION PROVIDED IN THIS DOCUMENT IS DISTRIBUTED "AS IS" WITHOUT ANY WARRANTY, EITHER EXPRESS OR IMPLIED. IBM EXPRESSLY DISCLAIMS ANY WARRANTIES OF MERCHANTABILITY, FITNESS FOR A PARTICULAR PURPOSE OR NONINFRINGEMENT. IBM shall have no responsibility to update this information. IBM products are warranted, if at all, according to the terms and conditions of the agreements (for example, IBM Customer Agreement, Statement of Limited Warranty, International Program License Agreement, etc.) under which they are provided. Information concerning non-IBM products was obtained from the suppliers of those products, their published announcements or other publicly available sources. IBM has not tested those products in connection with this publication and cannot confirm the accuracy of performance, compatibility or any other claims related to non-IBM products.

IBM makes no representations or warranties, express or implied, regarding non-IBM products and services.

The provision of the information contained herein is not intended to, and does not, grant any right or license under any IBM patents or copyrights. Inquiries regarding patent or copyright licenses should be made, in writing, to:

IBM Director of Licensing IBM Corporation North Castle Drive Armonk, NY 10504-1785 U.S.A.

© Copyright International Business Machines Corporation 2008. All rights reserved.

Note to U.S. Government Users - Documentation related to restricted rights-Use, duplication or disclosure is subject to restrictions set forth in GSA ADP Schedule Contract and IBM Corp.

Page 30 of 12